# Sandala Get more right from the start

Connecticut Department of Mental Health and Addiction Services

Electronic Visit Verification (EVV) Provider Training Visit Maintenance Module

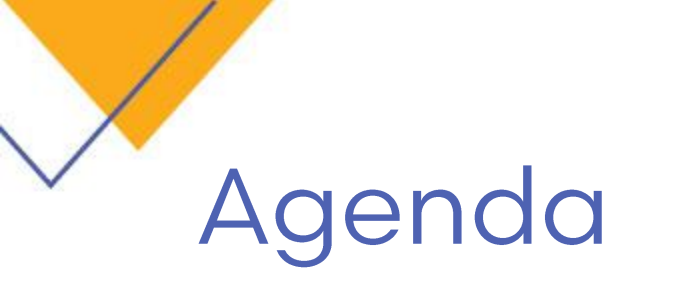

- Santrax Dashboard
- Santrax Maintenance
- Exception Types
- Correcting Exceptions
- Merging Calls
- Overriding Hours
- Adding Tasks
- Adding Comments

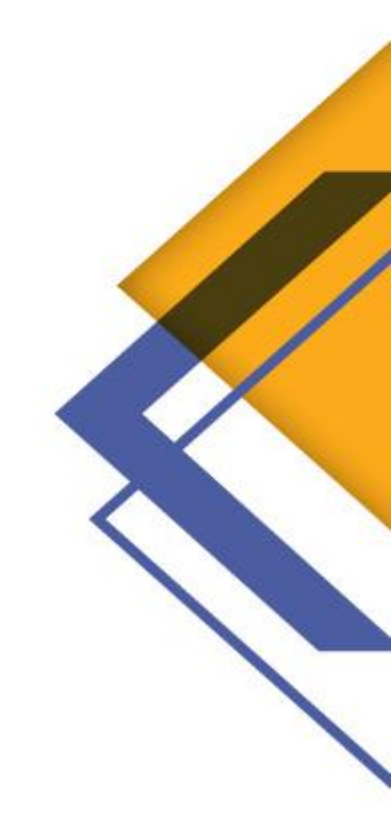

#### Visit Flow

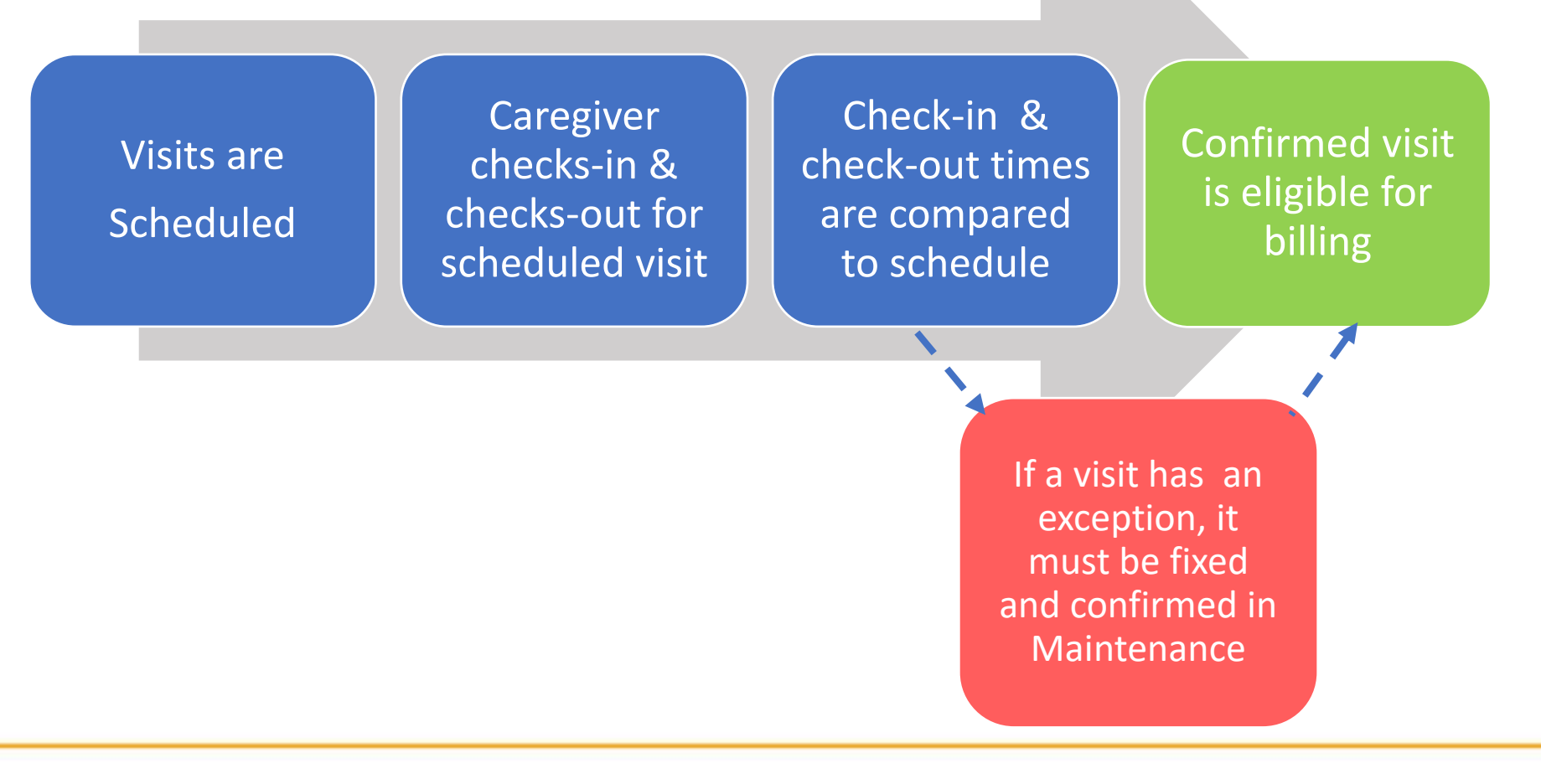

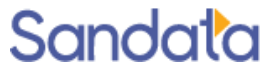

## Call Tolerance, Matching & Visit Rounding

Call time tolerance has been increased to 30 minutes before and after the schedule to reduce exceptions.

- Non-skilled visits have a 2 hour window, before and after the schedule for calls to link to the schedule.
- Skilled visits have a 4 hours window, before and after the schedule for calls to link to the schedule.
- The duration of a visit (actual hours) is rounded to the nearest quarter hour to calculate bill/pay hours.
  - 7 minutes and less rounds down
  - 8 minutes and greater rounds up

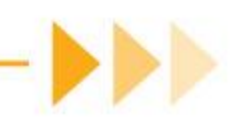

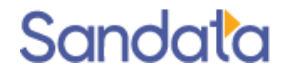

#### Santrax Dashboard

> The Santrax Dashboard appears in the top right-hand panel of the Home screen.

> The dashboard shows the current day's visit with exceptions.

The drop-down box controls the screen refresh rate.

| <u> Messages</u> and Notificat | ions 🕠 S    | antrax Dashb       | oard                 |                       |             |                  |
|--------------------------------|-------------|--------------------|----------------------|-----------------------|-------------|------------------|
|                                | No<br>Shows | Unknown<br>Clients | Unknown<br>Employees | Unscheduled<br>Visits | Late Visits | Missed<br>Visits |
| Total                          | <u>0</u>    | 1                  | 1                    | 1                     | <u>0</u>    | <u>0</u>         |
| Refresh Every 2 💌 Min (        | 1-30 Min)   | Ļ                  | IJ                   |                       |             |                  |

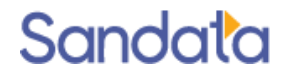

### Exceptions

The most frequent exceptions are as follows:

| Exception         | Description                                                                                                    |
|-------------------|----------------------------------------------------------------------------------------------------|
| Unknown Client    | Call was not made from a registered phone number. May be a new phone or employee cell.                                                    |
| Unknown Employee  | Staff is not registered, punched in the wrong ID, or hung up before receiving a time stamp.                                               |
| Unscheduled Visit | Call(s) received that do not match any schedule. Can be<br>an event was not scheduled or originally had a different<br>caregiver or time. |

These are the same exceptions that appear on the Santrax Dashboard
 Only a System Admin can manually confirm exceptions

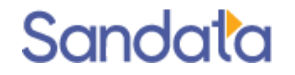

#### Accessing Santrax Maintenance

Access the Santrax Maintenance screen by selecting it from the Scheduling dropdown list

| Image: Confirmation Activities For Monday       Image: Confirmation Activities For Monday         Image: Confirmation Activities For Monday       Image: Confirmation Activities For Monday         Image: Confirmation Activities For Monday       Image: Confirmation Activities For Monday | 📁 Client 🗸 🧶 Staff 🗸  | 🕑 Scheduling 🗸 |                   |
|----------------------------------------------------------------------------------------------------|-----------------------|----------------|-------------------|
| Activities For Monday X Santrax X Maintenance                                                                                                    | A Training Accor      | 📸 New Events   |                   |
| X Santrax > X Maintenance                                                                                                    | Activities For Monday | 🔊 Confirmation |                   |
|                                                                                                    |                       | 🗡 Santrax      | > 💥 Maintenance . |
|                                                                                                    |                       |                |                   |

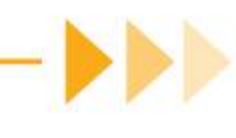

#### Maintenance Screen Filters

| 🕒 Santrax Maint                              | tenance        |                                            |                                                     |                    |            |                            |                               |                                                     |                                             |                             |                               |                                  | 7 c   | lear Filte | r FVV          | Refre    | esh 🎍                     | Print P                               | DF ~                                   |                                       |
|----------------------------------------------|----------------|--------------------------------------------|-----------------------------------------------------|--------------------|------------|----------------------------|-------------------------------|-----------------------------------------------------|---------------------------------------------|-----------------------------|-------------------------------|----------------------------------|-------|------------|----------------|----------|---------------------------|---------------------------------------|----------------------------------------|---------------------------------------|
| - Search Filters <<br>Client:<br>Admission:  |                | Client ID:                                 |                                                     |                    |            |                            | Date Fro<br>Date              | om: 03/3<br>To: 03/3                                | 1/2021<br>1/2021                            |                             |                               |                                  |       |            |                |          | *<br>Su                   | <b>∢ Mar</b><br>Mo Tu \               | 202<br>We Th                           | l →                                   |
| Staff:                                       |                | Staff ID:<br>Coordinator:                  | TestUser, Rosa<br>TestUser, Soni<br>TestUser, Valer | anna<br>a<br>ntina |            | ^                          | Time Ran<br>☑ H<br>□ O<br>□ S | ge:<br>ide Cano<br>nly Ever<br>nly Exce<br>antrax C | celled E<br>nts With<br>ptions<br>Clients C | vents<br>n Calls<br>Only    | Pend<br>Conf<br>Close<br>Hold | tus Legen<br>ling<br>irmed<br>ed | d     |            |                |          | 28<br>7<br>14<br>21<br>28 | 1 2<br>8 9<br>15 16<br>22 23<br>29 30 | 3 4<br>10 11<br>17 18<br>24 25<br>31 1 | 5 6<br>12 13<br>19 20<br>26 27<br>2 3 |
| Location:<br>Admit Type:<br>Team:<br>Region: | v<br>v<br>v    | Position:<br>Service:<br>Event:<br>Status: | Wonka, Will                                         |                    |            | <b>&gt;</b><br>><br>><br>> | □ A<br>□ H<br>☑ E             | uto Upd<br>ide Prior<br>xclude U                    | ate Sch<br>Day Vi:<br>Inknowi               | edules<br>sits<br>n Clients | In-Pi<br>Canc                 | rocess<br>relled                 |       |            |                |          | 4                         | 5 6                                   | 78                                     | 9 10                                  |
| Exception:<br>Payor #:<br>Payor:             | <pre></pre>    | MRN #:                                     |                                                     |                    |            |                            |                               |                                                     |                                             |                             |                               |                                  |       |            |                |          |                           |                                       |                                        |                                       |
| Call Type:                                   | ~ )            |                                            |                                                     |                    |            |                            |                               |                                                     |                                             |                             |                               |                                  |       |            |                |          |                           |                                       |                                        | As Of                                 |
| D Date                                       | Coord Client S | ervice Staff                               | Pos                                                 | Sch<br>Start       | Sch<br>End | TZ Sch<br>Hrs              | n Call<br>Start               | Call<br>End                                         | Act<br>Hrs                                  | Bill Hrs                    | Pay /<br>Hrs                  | Auth                             | Tasks | P->A O     | vrd Rea<br>Cod | son Memo | Except                    | ions                                  |                                        |                                       |

- Arrow icon to hide search filters
- Client: search using advanced options
- Admission: search by client last name
- Staff: Employee last name
- Staff ID: Employee Agency ID

- Coordinator: Multi-select list
- Status: Pending, Hold, In-Process, etc.
- Date: Enter from and To dates
- Exclude Unknown Clients: Uncheck to include unidentified client calls

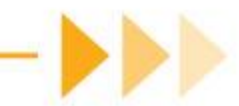

#### Santrax Maintenance - Column Headings

| 0          | Visit related icons (i.e. overnight visit 🌖 ) |
|------------|-----------------------------------------------|
| Date       | Visit Date                                    |
| Coord      | Coordinator code                              |
| Client     | Client name (Last name, First name)           |
| Service    | Service code                                  |
| Staff      | Employee name (Last name, First name)         |
| Pos        | Position                                      |
| Sch Start  | Schedule Start time                           |
| Sch End    | Schedule End time                             |
| TZ         | Time Zone                                     |
| Sch Hrs    | Total Schedule Hours                          |
| Call Start | Call-In time                                  |
| Call End   | Call-Out time                                 |
| Act Hrs    | Actual worked hours                           |

| Bill Hrs       | Total hours used for billing                                              |
|----------------|---------------------------------------------------------------------------|
| Pay Hrs        | Total hours used for pay                                                  |
| Auth           | Authorization Limits (Y=yearly, M=monthly,<br>W=weekly, D= Daily, N=none) |
| Tasks          | Visits tasks                                                              |
| P->A           | Check the box to copy scheduled hours to pay<br>Hours                     |
| Ovrd           | Check the box to accept the calculated worked hours                       |
| Reason<br>Code | List of visit change reasons                                              |
| Memo           | Opens schedule details window to enter comments                           |
| Exceptions     | Lists exception reason(s) for the visit                                   |

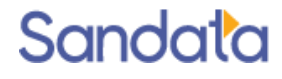

#### Maintenance Screen Sorting & Navigating

Click column headers to sort by the selected column

- Click again to reverse sort
- Pointer in the column header indicates the data is being sorted by that column

| Total S | hown: 80    |       |                 |         |                    |              |            |            |               |             |            |  |
|---------|-------------|-------|-----------------|---------|--------------------|--------------|------------|------------|---------------|-------------|------------|--|
| 0       | Date        | Coord | Client          | Service | Staff              | Sch<br>Start | Sch<br>End | Sch<br>Hrs | Call<br>Start | Call<br>End | Act<br>Hrs |  |
|         | 01/13/16-We | 009   | EHATA, AMIR F   | нна     | SAN' JS, ADA       | 12:00        | 16:00      | 4.00       |               |             |            |  |
|         | 01/13/16-We | 009   | STAING, VICTOR  |         | OWLAND, AKIDA      |              |            | 0.00       | 08:54         |             |            |  |
|         | 01/13/16-We | 009   | CRESCENZO, RO   | нн.     | ROBINSON, SHAKIHA  | 09:00        | 11:00      | 2.00       | 09:18         |             |            |  |
|         | 01/13/16-We | 009   | CRESCENZO, RO   | нна     | ROBINSON, SHAKIHA  | 11:00        | 13:00      | 2.00       |               |             |            |  |
|         | 01/13/16-We | 009   | IVA, MARYANN    | HHA     | ROBINSON, SHAKIHA  | 13:00        | 17:00      | 4.00       |               |             |            |  |
|         | 01/13/16-We | 009   | INTANILLA, CHRI | HHA     | RICHARDSON, DESREE | 10:00        | 19:00      | 9.00       |               |             |            |  |

Use the page controls at the bottom of the screen to set the number of lines per page or jump to a specific page

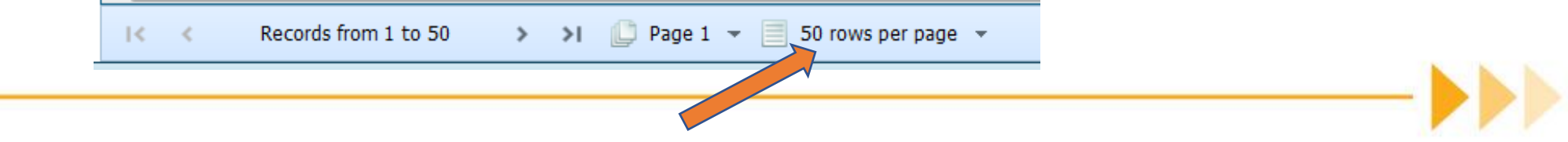

## Sorting & Navigating

- System defaults to display all visits except Unknown Clients.
- Exceptions appear in red and description is displayed in Exception column.
- Unscheduled Visits will show dashes (--) in Schedule Start and End columns.
- Mouse over the client or employee name for pop-up to see Santrax ID and contact numbers.
- Manual adjustments/edits will appear bolded.

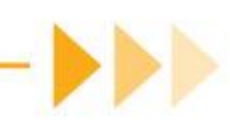

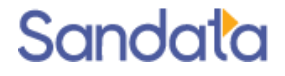

#### Identifying and fixing exceptions

#### **Exception Types**

- Visit Exceptions are highlighted in Red, indicating data is missing or invalid. Examples:
  - Unknown Client Attendant calls from a phone number that is not assigned to any client.

| Date        | Coord | Client         | Service | Staff            | Pos | Sch<br>Start | Sch<br>End | ΤZ | Sch<br>Hrs | Call<br>Start | Call<br>End | Act<br>Hrs | Bill Hrs | Pay<br>Hrs | Au |
|-------------|-------|----------------|---------|------------------|-----|--------------|------------|----|------------|---------------|-------------|------------|----------|------------|----|
| 03/29/21-Mo |       | (516) 983-9625 |         | Alexander, Frank | HHA |              |            |    | 0.00       | 13:40         | 14:45       | 1.08       | 1.08     | 1.08       |    |

• Unknown Employee – Santrax ID entered does not match to any employee

| Date        | Coord | Client         | Service | Staff     | Pos | Sch   | Sch | ΤZ | Sch  | Call  | Call  | Act  | Bill Hrs | Pay  | Au |
|-------------|-------|----------------|---------|-----------|-----|-------|-----|----|------|-------|-------|------|----------|------|----|
|             |       |                |         |           |     | Start | End |    | Hrs  | Start | End   | Hrs  |          | Hrs  |    |
| 03/22/21-Mo |       | Rivas, Camille |         | 000012034 |     |       |     | С  | 0.00 | 08:40 | 09:45 | 1.08 | 1.00     | 1.00 |    |

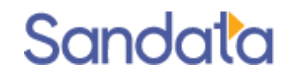

#### **Exception Types**

• Unscheduled Visit – Start and End calls received but not matched to a schedule. Dashes appear in Scheduled Start and End cells.

| Coor | d Client    | Service | Staff            | Pos | Sch<br>Start | Sch<br>End | ΤZ | Sch<br>Hrs | Call<br>Start | Call<br>End | Act<br>Hrs | Bill<br>Hrs | Pay<br>Hrs |
|------|-------------|---------|------------------|-----|--------------|------------|----|------------|---------------|-------------|------------|-------------|------------|
| 124  | RIOS, EDGAR |         | Mcavoy, Daniella | LPN |              |            |    | 0.00       | 16:00         |             |            | -           | -          |

• Missing call(s) – Call Start or Call End is highlighted in red.

| Coord | Client       | Service | Staff           | Pos | Sch<br>Start | Sch<br>End | ΤZ | Sch<br>Hrs | Call<br>Start | Call<br>End | Act<br>Hrs | Bill<br>Hrs | Pay<br>Hrs |
|-------|--------------|---------|-----------------|-----|--------------|------------|----|------------|---------------|-------------|------------|-------------|------------|
| 124   | LEATER, ALAN | S5125   | Clarkson, Deena | CNA | 15:30        | 16:30      |    | 1.00       | 15:30         |             |            | -           | -          |

 Pay Hrs different from Scheduled Hrs – Aide worked more or less than scheduled. Scheduled Hrs and Pay Hrs will be highlighted in red.

| Coord | Client       | Service | Staff           | Pos | Sch   | Sch   | ΤZ | Sch  | Call  | Call  | Act  | Bill | Pay  |  |
|-------|--------------|---------|-----------------|-----|-------|-------|----|------|-------|-------|------|------|------|--|
|       |              |         |                 |     | Start | End   |    | Hrs  | Start | End   | Hrs  | Hrs  | Hrs  |  |
| 124   | LEATER, ALAN | S5125   | Pera, Kathaleen | CNA | 12:00 | 13:00 |    | 1.00 | 12:02 | 13:18 | 1.27 | 1.25 | 1.25 |  |
|       |              |         |                 |     |       |       |    |      |       |       |      |      |      |  |

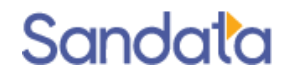

#### Unknown Client Exception

#### Unknown Client Exception

- > The caregiver calls from a phone number that is not in any client record.
- The unrecognized phone number appears in the client field instead of the client name.
- The number could be an additional line for client, change of number, or caregiver called from appointment pick-up/drop-off.
- > This call appears on a separate line and does not link to the scheduled visit.

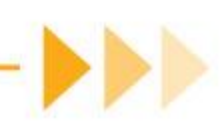

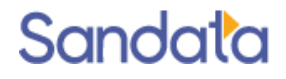

## Unknown Client Fixing the Exception

#### Best Practices:

- Before fixing the exception, verify with client that services were provided.
- Check why the caregiver called from an unknown number.
- If the unknown number is valid for the client, add it to the client profile.
- When fixing the exception, always merge the call to the schedule so calls and schedule are together on one line.
- Remind caregivers that they cannot use their cell phone to check-in/ check-out unless they are using the mobile app (MVV).

| Date        | Coord | Client         | Service | Staff            | Pos | Sch   | Sch | ΤZ | Sch  | Call  | Call  | Act  | Bill Hrs | Pay  | Αι |
|-------------|-------|----------------|---------|------------------|-----|-------|-----|----|------|-------|-------|------|----------|------|----|
|             |       |                |         |                  |     | Start | End |    | Hrs  | Start | End   | Hrs  |          | Hrs  |    |
| 03/29/21-Mo |       | (516) 983-9625 |         | Alexander, Frank | HHA |       |     |    | 0.00 | 13:40 | 14:45 | 1.08 | 1.08     | 1.08 |    |

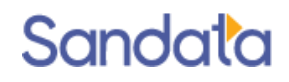

## Unknown Client Fixing the Exception - continued

- 1. Filter the visit data for a specific caregiver or click the Staff column heading to sort visits in staff order.
- 2. Locate the schedule and line with the call exception (usually above or below the schedule line).

| Date C      | Coord | Client         | Service | Staff    | 1        | Pos | Sch<br>Start | Sch<br>End | ΤZ | Sch<br>Hrs | Call<br>Start | Call<br>End | Act<br>Hrs | Bill Hrs | Pay<br>Hrs | Auth |
|-------------|-------|----------------|---------|----------|----------|-----|--------------|------------|----|------------|---------------|-------------|------------|----------|------------|------|
| 03/29/21-Mo |       | (516) 983-9625 |         | Alexande | r, Frank | HHA |              |            |    | 0.00       | 13:40         | 14:45       | 1.08       | 1.08     | 1.08       |      |
| 03/29/21-Mo |       | Smith, Evelyn  | HHA     | Alexande | r, Frank | HHA | 13:45        | 14:45      |    | 1.00       |               |             |            | -        | -          |      |

- 3. Left-click on the schedule line to highlight the line.
- 4. Right-click on the schedule line again and click the Merge Calls pop-up.

| Date        | Coord | Client         | Service | Staff            | Pos | Sch   | Sch   | ΤZ | Sch  | Call  | Call  | Act        | Bill Hrs | Pay |
|-------------|-------|----------------|---------|------------------|-----|-------|-------|----|------|-------|-------|------------|----------|-----|
|             |       |                |         |                  |     | Start | End   |    | Hrs  | Start | End   | Hrs        |          | Hrs |
| 03/29/21-Mo |       | (516) 983-9625 |         | Alexander, Frank | HHA |       |       |    | 0.00 | 13:40 | 14:45 | 1.08       | 1.08     | 1   |
| 03/29/21-Mo | 3     | Smith, Evelyn  | ННА     | Alexander, Frank | HHA | 13:45 | 14:45 | С  | 1.00 |       | M     | erge Call  | s 4      |     |
|             | _     |                |         |                  |     |       |       |    |      |       | Na    | avigate to | D: N     |     |

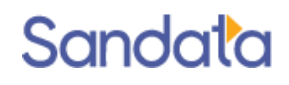

## Unknown Client Fixing the Exception - continued

- 5. Left-click on the unknown call time.
- 6. Click the Merge button at the top right corner of the screen.

| Merge C | alls        |                    |                  |      |                        |             |      | 9     | Refresh 🕂 Merge 🍫 Split    |
|---------|-------------|--------------------|------------------|------|------------------------|-------------|------|-------|----------------------------|
| Search  | Filters —   |                    |                  | Sche | edule Info-            |             |      |       | 6                          |
| E       | xception:   |                    | $\sim$           |      | Client:Sr              | mith, Evely | n    |       | Date:03/29/2021            |
|         | Client:     |                    | -                |      | Staff:Al               | exander, F  | rank | -     | Time IN: 13:45             |
|         | Staff:      | Client Phone Match | •                | Ti   | Service:HI<br>me Zone: | C           |      | I     | ime 001: <b>14:45</b>      |
| O Date  |             | Client             | Staff            |      | Call Start             | Call End    | ΤZ   | Tasks | Exceptions                 |
| 03/29   | /2021 - Mon | (516) 983-9625     | Alexander, Frank | A    | 13:40                  | 14:45       |      |       | Unscheduled Event, Unknown |
|         |             |                    |                  | ວ    |                        |             |      |       |                            |

7. Click **OK** to confirm you wish to merge the call to the schedule.

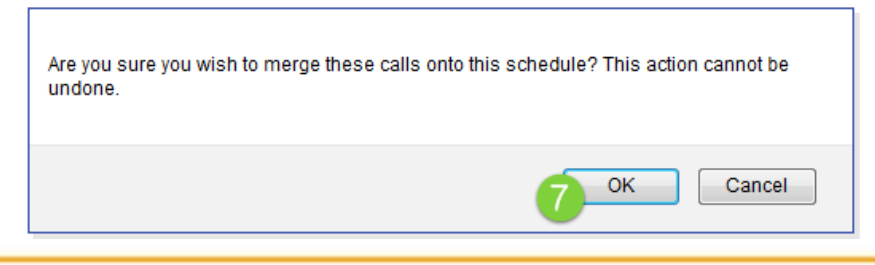

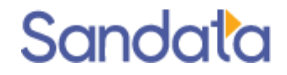

### Unknown Client Fixing the Exception - cont'd

8. Call time is merged to schedule line and bolded. Bill and Pay hours are calculated.

| Date        | Coord | Client         | Service | Staff            | Pos | Sch<br>Start | Sch<br>End | ΤZ | Sch<br>Hrs | Call<br>Start | Call<br>End | Act<br>Hrs | Bill<br>Hrs | Pay<br>Hrs |
|-------------|-------|----------------|---------|------------------|-----|--------------|------------|----|------------|---------------|-------------|------------|-------------|------------|
| 02/07/17-Tu |       | (516) 484-4400 |         | Snavely, Dennise | нна |              |            |    | 8 0        | 13:13         | 14:17       | 1.07       | 1.07        | 1.07       |
| 02/07/17-Tu | STX   | CARSON, MARIE  | 1021Z   | Snavely, Dennise | HHA | 14:30        | 15:30      |    | 1.00       | 14:31         | 15:28       | 0.95       | 1.00        | 1.00       |

9. Check the Override box (**Ovrd**) on the line to accept the Bill/Pay hours then click **Save** in upper-right corner of the screen and select a reason code to confirm the visit.

|   | )ate                | Coord    | Clier     | nt                    | Service | Staff      | Po                   | s So   | ch         | Sch              | TZ                | Sch                 | Call        | Call               | Act                    | Bill                 | Pay                 | Aut                 | •(P->A | Ovrd               | Re |
|---|---------------------|----------|-----------|-----------------------|---------|------------|----------------------|--------|------------|------------------|-------------------|---------------------|-------------|--------------------|------------------------|----------------------|---------------------|---------------------|--------|--------------------|----|
|   |                     |          |           |                       |         |            |                      | St     | tart       | End              | I                 | Hrs S               | Start       | End                | Hrs                    | Hrs                  | Hrs                 | <b>T</b> .          | - 2    | <u></u>            | Co |
| 0 | 2/07/17-Tu          |          | (516      | ) 484-4400            |         | Snavely, D | Dennise HH           | IA     |            |                  | 0                 | 0.00 1              | 3:13        | 14:17              | 1.07                   | 1.07                 | 1.07                | 4                   |        | Э <u>г</u>         |    |
| 0 | 2/07/17-Tu          | STX      | CAR       | SON, MARIE            | 1021Z   | Snavely, D | Dennise HH           | IA 14  | 4:30       | 15:30            | :                 | 1.00 1              | <b>4:31</b> | 15:28              | 0.95                   | 1.00                 | 1.00                |                     |        |                    |    |
|   |                     |          |           |                       |         |            |                      |        |            |                  |                   |                     |             |                    |                        |                      |                     |                     |        |                    |    |
|   |                     |          |           |                       |         |            |                      |        |            |                  |                   |                     |             |                    |                        |                      |                     |                     |        |                    |    |
|   |                     |          |           |                       |         |            |                      |        | ー          | 7                |                   |                     |             |                    |                        |                      |                     |                     |        |                    |    |
|   |                     |          |           |                       |         |            |                      |        |            |                  |                   |                     |             |                    |                        |                      |                     |                     |        |                    |    |
|   | Dete                |          |           | Clinet                |         |            | 24- <i>55</i>        |        |            |                  | -L                | C-L                 |             | <b>c</b> -h        | 0-11                   | 0-11                 | 0                   |                     |        |                    |    |
|   | Date                | Co       | oord      | Client                |         | Service S  | Staff                |        | Pos        | So               | :h                | Sch                 | ΤZ          | Sch                | Call                   | Call                 | Act                 | Bill                | F      | Pay                | Α  |
|   | Date                | Co       | oord      | Client                |         | Service S  | Staff                |        | Pos        | So<br>St         | :h<br>art         | Sch<br>End          | TZ          | Sch<br>Hrs         | Call<br>Start          | Call<br>End          | Act<br>Hrs          | Bill<br>Hrs         | F<br>F | Pay<br>Irs         | ^  |
|   | Date<br>02/07/17-Tu | Co<br>ST | oord<br>X | Client<br>CARSON, MAI | RIE     | Service S  | Staff<br>Gnavely, De | ennise | Pos<br>HH/ | So<br>St<br>A 14 | :h<br>art<br>1:30 | Sch<br>End<br>15:30 | TZ          | Sch<br>Hrs<br>1.00 | Call<br>Start<br>14:31 | Call<br>End<br>15:28 | Act<br>Hrs<br>3 0.9 | Bill<br>Hrs<br>95 1 | F<br>F | Pay<br>Irs<br>1.00 | A  |

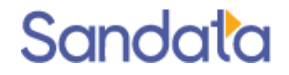

#### Unknown Employee Exception

#### Unknown Employee Exception

- ▶ The Santrax ID entered by the caregiver does not match to any staff in the system.
- The ID entered on the call is displayed in the Staff field instead of the caregiver's name.
- ▶ This exception happens when a caregiver enters their Santrax ID incorrectly.

| Date        | Coord | Client         | Service | Staff     | Pos | Sch   | Sch | ΤZ | Sch  | Call  | Call  | Act  | Bill Hrs | Pay  | Au |
|-------------|-------|----------------|---------|-----------|-----|-------|-----|----|------|-------|-------|------|----------|------|----|
|             |       |                |         |           |     | Start | End |    | Hrs  | Start | End   | Hrs  |          | Hrs  |    |
| 03/22/21-Mo |       | Rivas, Camille |         | 000012034 |     |       |     | С  | 0.00 | 08:40 | 09:45 | 1.08 | 1.00     | 1.00 |    |

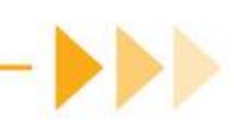

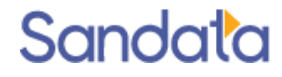

### Unknown Employee Fixing the Exception

#### Best Practices:

- Before fixing the exception, verify with client that services were provided.
- Remind the caregiver of their correct Santrax ID.
- When fixing the exception, always merge the call to the schedule so calls and schedule are together on one line.

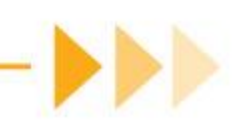

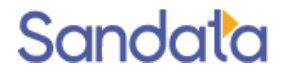

- 1. Filter the visit data for a specific client or click the Client column heading to sort visits in client order.
- 2. Locate the schedule and line with the call exception (usually above or below the schedule line).

| 03/22/21-Mo       Rivas, Camille       000012034        C       0.00       08:40       09:45       1.00       1.00       1.00         03/22/21-Mo       Rivas, Camille       17HC       Chavez, Patsy       HHA       11:30       12:30       1.00       1.00       1.00       1.00       1.00       1.00       1.00       1.00       1.00       1.00       1.00       1.00       1.00       1.00       1.00       1.00       1.00       1.00       1.00       1.00       1.00       1.00       1.00       1.00       1.00       1.00       1.00       1.00       1.00       1.00       1.00       1.00       1.00       1.00       1.00       1.00       1.00       1.00       1.00       1.00       1.00       1.00       1.00       1.00       1.00       1.00       1.00       1.00       1.00       1.00       1.00       1.00       1.00       1.00       1.00       1.00       1.00       1.00       1.00       1.00       1.00       1.00       1.00       1.00       1.00       1.00       1.00       1.00       1.00       1.00       1.00       1.00       1.00       1.00       1.00       1.00       1.00       1.00       1.00       1.00 | Date        | Coord | Client 1       | Service | Staff         | Pos | Sch<br>Start | Sch<br>End | ΤZ | Sch<br>Hrs | Call<br>Start | Call<br>End | Act<br>Hrs | Bill Hrs | Pay<br>Hrs | A |
|----------------------------------------------------------------------------------------------------|-------------|-------|----------------|---------|---------------|-----|--------------|------------|----|------------|---------------|-------------|------------|----------|------------|---|
| 03/22/21-Mo Rivas, Camille 17HC Chavez, Patsy HHA 11:30 12:30 1.00                                                                                                    | 03/22/21-Mo |       | Rivas, Camille |         | 000012034     |     |              |            | С  | 0.00       | 08:40         | 09:45       | 1.08       | 1.00     | 1.00       |   |
|                                                                                                    | 03/22/21-Mo |       | Rivas, Camille | 17HC    | Chavez, Patsy | HHA | 11:30        | 12:30      | 0  | 1.00       |               |             |            | -        | -          |   |

- 3. Left-click on the schedule line to highlight the line.
- 4. Right-click on the schedule line again and click the Merge Calls pop-up.

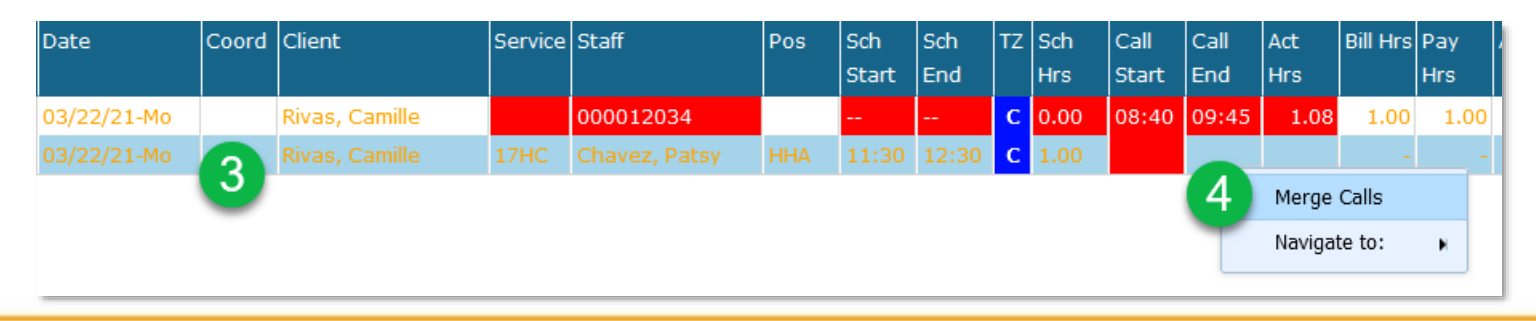

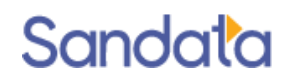

- 5. Left-click on the unknown staff call time.
- 6. Click the Merge button at the top right corner of the screen.

| 1 | Me | erge Calls       |                    |             |      |              |             |    | <b>9</b> R | tefresh 🕂 Merge 🍝 Split    |
|---|----|------------------|--------------------|-------------|------|--------------|-------------|----|------------|----------------------------|
| r | _  | Search Filters   |                    |             | Sche | edule Info – |             |    |            |                            |
|   |    | Exception:       |                    | ~           |      | Client: R    | ivas, Camil | le |            | Date: 03/22/2021           |
|   |    | Client:          |                    | -           |      | Staff:C      | havez, Pat  | Бγ | ٦          | Fime IN: <b>11:30</b>      |
|   |    |                  |                    |             |      | Service:1    | 7HC         |    | Tin        | ne OUT: 12:30              |
|   |    | Staff:           |                    | -           | ו    | Time Zone:   | С           |    |            |                            |
|   |    |                  | Client Phone Match |             |      |              |             |    |            |                            |
|   | 0  | Date             | Client             | Staff       |      | Call Start   | Call End    | TZ | Tasks      | Exceptions                 |
|   |    | 03/22/2021 - Mon | Rivas, Camille     | 000012034 5 |      | 08:40        | 09:45       | С  |            | Unscheduled Event, Unknown |
|   |    |                  |                    | <u> </u>    |      |              |             |    |            |                            |

7. Click OK to confirm you wish to merge the call to the schedule.

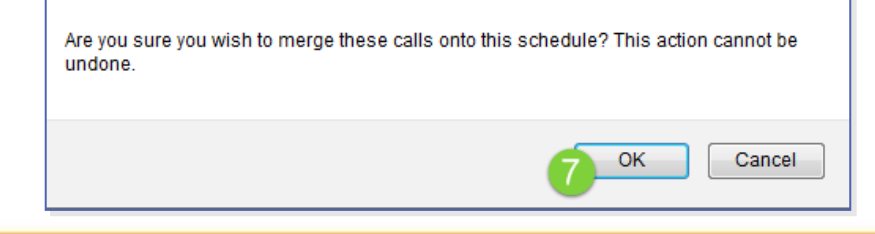

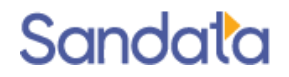

- 8. Call time is merged to schedule line. Bill and Pay hours are calculated.
  - If actual hours is within allowed rounding, the visit automatically appears in green (confirmed).
  - If the actual hours is more or less than scheduled, or there are other exceptions then additional review is needed.

| Date        | Coord | Client         | Service | Staff         | Pos | Sch<br>Start | Sch<br>End | ΤZ | Sch<br>Hrs | Call<br>Start | Call<br>End | Act<br>Hrs | Bill Hrs | Pay<br>Hrs | Au |
|-------------|-------|----------------|---------|---------------|-----|--------------|------------|----|------------|---------------|-------------|------------|----------|------------|----|
| 03/22/21-Mo |       | Rivas, Camille | 17HC    | Chavez, Patsy | HHA | 11:30        | 12:30      | С  | 1.00       | 08:40         | 09:45       | 1.08       | 1.00     | 1.00       |    |

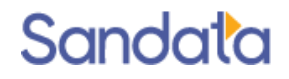

If the calculated hours are correct but need to be confirmed:

Sandata

| Date        | Coord | Client         | Service | Staff         | Pos | Sch<br>Start | Sch<br>End | ΤZ | Sch<br>Hrs | Call<br>Start | Call<br>End | Act<br>Hrs | Bill Hrs | Pay<br>Hrs | Au |
|-------------|-------|----------------|---------|---------------|-----|--------------|------------|----|------------|---------------|-------------|------------|----------|------------|----|
| 03/22/21-Mo |       | Rivas, Camille | 17HC    | Chavez, Patsy | HHA | 11:30        | 12:30      | С  | 1.00       | 08:40         | 09:45       | 1.08       | 1.00     | 1.00       |    |

Check the Override box (**Ovrd**) on the line to accept the Bill/Pay hours then click **Save** in upperright corner of the screen and select a reason code to confirm the visit.

| Date        | Coord | Client       | Service | Staff   | P         | os S  | ch   | Sch  | ΤZ   | Sch  | Call       | Call  | Act   | Bill Hrs | Pay   | Auth Ta       | sks P->A | Ovrd  |
|-------------|-------|--------------|---------|---------|-----------|-------|------|------|------|------|------------|-------|-------|----------|-------|---------------|----------|-------|
|             |       |              |         |         |           | S     | tart | End  |      | Hrs  | Start      | End   | Hrs   |          | Hrs   | _             |          |       |
| 03/22/21-Mo |       |              | 17HC    |         | Patsy H   | HA 1  |      |      | С    |      | 08:40      | 09:45 | 1.08  | 1.00     | 1.00  |               |          |       |
|             |       |              |         |         |           |       |      |      |      |      |            |       |       |          |       |               |          |       |
|             |       |              |         |         |           |       | 4    |      |      |      |            |       |       |          |       |               |          |       |
| Dete        | 0     |              |         | C - m i | ch-ff     |       | De   |      | -1-  | C-h  |            | C-L   | 0-11  | 0-11     | A -+  | Dill Line     | Devi     | A 4 h |
| Date        | Coord |              |         | Service | Staff     |       | PO   | s s  | cn   | Sch  | 12         | Sch   | Call  | Call     | ACC   | Bill Hrs      | Рау      | Auth  |
|             |       |              |         |         |           |       |      | S    | tart | End  |            | Hrs   | Start | End      | Hrs   |               | Hrs      |       |
| 03/22/21-Mo |       | Rivas, Camil | le      | 17HC    | Chavez, I | Patsy | HH   | IA 1 | 1:30 | 12:3 | 0 <b>C</b> | 1.00  | 08:40 | 09:4     | 5 1.0 | 8 <b>1.00</b> | 1.00     |       |

#### **Unscheduled Visit Exception**

#### Unscheduled Visit Exception

Start and End calls received but not matched to a schedule.

- Dashes appear in Scheduled Start and End cells.
- Exception could be due to:
  - Visit not scheduled in the system
  - Visit is scheduled but caregiver works off too far off schedule

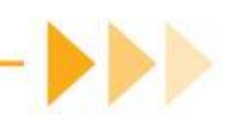

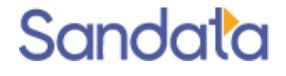

#### Unscheduled Visit Fixing the Exception

- Double click on the unscheduled visit line to open the Schedule Detail screen.
   Enter the Service, Event code and Proposed Times.
- 3.Click **Save** at the bottom of the screen and select the appropriate Reason Code

when prompted Coord Client Service Staff Date Pos Sch Sch TZ Sch Call Call Act Bill Pay End Hrs Start Hrs Start End Hrs Hrs Snavely, Dennise HHA 01:38 02:05 0.45 02/08/17-We 111 DIAZ, MARIA 0.50 0.50

| General 🚯 Documents:0 👒 Call Log:2 🧐 Tasks:0                            |                                                     |         |
|-------------------------------------------------------------------------|-----------------------------------------------------|---------|
| General                                                                 | Status: 09- Hold                                    |         |
| Service:                                                                | Cancel:                                             |         |
| Company: CT Home Care Agency 1                                          | Proposed: = 0 hrs P<br>Santrax: 01:38 02:05 0.5 hrs | /T: T 🔻 |
| Shift Group: Hartford No Shift 🛛 🗸                                      | Adjusted: 01:38 02:05 = 0.5 hrs                     |         |
| Event Code(s) P/T:- T V DIT ZZ- Default (Modifier specified in Billing) | Associated Totals<br>Miles: 0.00 C TT Bill: 0       | >       |
| -                                                                       | TT Pay: 0                                           | 2       |

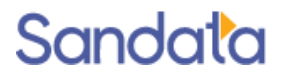

## Merging Calls

## Merging Calls

Sorting and filtering by Client helps locate calls with Staff ID errors

- Sorting and filtering by Staff helps locate calls from unregistered phones (uncheck the 'exclude unknown clients' filter)
- Filter for a specific Client or Staff to see the schedule and additional unknown Client or Staff call together

|        |               |       |                    | 103 | Start | End   | 12 | Hrs  | Start | End | Hrs | Hrs | Hrs |
|--------|---------------|-------|--------------------|-----|-------|-------|----|------|-------|-----|-----|-----|-----|
| (6     | 546) 533-8500 |       | Beehler, Jenice A. | нмк |       |       |    | 0.00 | 16:21 |     |     | -   | -   |
| 111 BE | ELL, BEATRICE | S5130 | Beehler, Jenice A. | нмк | 14:00 | 15:30 |    | 1.50 |       |     |     | -   | -   |

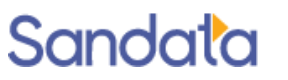

## Merging Calls - cont'd

 Click anywhere on a schedule line that needs calls merged to highlight it, then right click. (Schedule must have a service in order to merge calls to it.)
 Click Merge Calls in pop-up. A dialog box with all the potential calls you can merge will open

| Coor | d Client       | Service | Staff              | Pos | Sch   | Sch   | тΖ | Sch  | Call  | Call  | Act | Bill    | Pay  | Αι |
|------|----------------|---------|--------------------|-----|-------|-------|----|------|-------|-------|-----|---------|------|----|
|      |                |         |                    |     | Start | End   |    | Hrs  | Start | End   | Hrs | Hrs     | Hrs  |    |
|      | (646) 533-8535 |         | Beehler, Jenice A. | нмк |       |       |    | 0.00 | 16:21 |       |     | -       | -    |    |
| 111  | BELL, BEATRICE | S5130   |                    | нмк | 14:00 | 15:30 |    | 1.50 |       |       |     |         |      | 4  |
| 111  | GATSON, JA     | S5130   | Beehler, Jenice A. | НМК | 16:00 | 17:00 |    | 1.00 | 16:15 | 17:00 |     | Merge C | alls |    |
|      | 1              |         |                    |     |       |       |    | -    |       |       |     |         |      |    |
|      | 1              |         |                    |     |       |       |    | 6    | 2     |       |     |         |      |    |

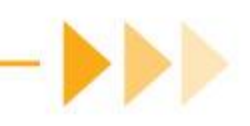

## Merging Calls - cont'd

- 3. Select the appropriate call
  - Calls within 2 hours of the start or end of the schedule
  - Same or unknown staff and client
- 4. Click the Merge button

| -Search Filters<br>Exception:<br>Client:<br>Staff: | Client Phone Match |                    | chedule Info<br>Client:Bl<br>Staff:B<br>Service:S<br>Time Zone: | ELL, BEATI<br>eehler, Je<br>5130 | RICE<br>nice <b>A</b> . | Date:05/05/2016<br>Time IN:14:00<br>Time OUT:15:30 |                           |  |
|----------------------------------------------------|--------------------|--------------------|-----------------------------------------------------------------|----------------------------------|-------------------------|----------------------------------------------------|---------------------------|--|
| D Date                                             | Client             | Staff              | Call Start                                                      | Call End                         | TZ                      | Tasks                                              | Exceptions                |  |
| 05/05/2016 - Th                                    |                    | Beehler, Jenice A. | 14:03                                                           | 15:02                            |                         | 4                                                  | Unscheduled Event, Unknow |  |
| 05/05/2016 - Th                                    |                    | Beehler, Jenice A. | 16:21                                                           |                                  |                         | 2                                                  | Unscheduled Event, Unknow |  |
| 05/05/2016 - Th                                    | 1                  | 000012345          | 16:27                                                           |                                  |                         |                                                    | Unscheduled Event, Unknow |  |
| 3                                                  |                    |                    |                                                                 |                                  |                         |                                                    |                           |  |

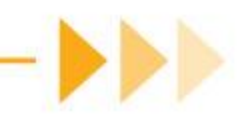

When paired, unknown calls need to be applied individually to separate schedules.

- 1. Locate the paired unknown calls.
- 2. Left-click on the first schedule line that the call should be merged with.

In the example below, two calls were made from the same unknown number. The 13:42 call belongs to the visit for client Baskin and the 14:10 call belongs to the visit for client Espada.

|   | Client         | Service | Staff      | Pos | Sch   | Sch   | тΖ | Sch  | Call  | Call  | Act  | E |
|---|----------------|---------|------------|-----|-------|-------|----|------|-------|-------|------|---|
|   |                |         |            |     | Start | End   |    | Hrs  | Start | End   | Hrs  | H |
|   | (718) 272-1489 |         | Ross, Doug | нна |       |       |    | 0.00 | 13:42 | 14:10 | 0.47 |   |
| 2 | BASKIN, MARY   | 1021Z   | Ross, Doug | нна | 11:30 | 13:45 |    | 2.25 |       |       |      |   |
| - | ESPADA, ESTHER | 1021Z   | Ross, Doug | нна | 14:00 | 15:00 |    | 1.00 |       |       |      |   |

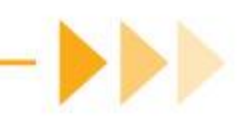

- 3. Right-click on the schedule line and choose Merge Calls.
- 4. Left-click on the paired unknown calls line to highlight the line.

| Client         | Service | Staff      | Pos | Sch<br>Start | Sch<br>End | тz | Sch<br>Hrs | Call<br>Start | Call<br>End | Act<br>Hrs | Bill<br>Hrs | Pay<br>Hrs |
|----------------|---------|------------|-----|--------------|------------|----|------------|---------------|-------------|------------|-------------|------------|
| (718) 272-1489 |         | Ross, Doug | нна |              |            |    | 0.00       | 13:42         | 14:10       | 0.47       | 0.47        | 0.47       |
| BASKIN, MARY   | 1021Z   | Ross, Doug | нна | 11:30        | 13:45      |    | 2.25       |               |             |            |             | -          |
| ESPADA, ESTHER | 1021Z   | Ross, Doug | нна | 14:00        | 15:00      |    | 1.00       |               | <u>a</u> '  | Merge Ca   | alls        | -          |
|                |         |            |     |              |            |    |            | _             | <b>0</b> –  |            |             | _          |

| Me | erge Calls                               |                    |            |        |                                                                |                                 | (   | 🗿 Ref | resh 🕂 Merge 🏀 Split                                                     |
|----|------------------------------------------|--------------------|------------|--------|----------------------------------------------------------------|---------------------------------|-----|-------|--------------------------------------------------------------------------|
|    | Search Filters Exception: Client: Staff: | Client Phone Match | •<br>•     | — Sche | edule Info-<br>Client: B<br>Staff: R<br>Service: 1<br>me Zone: | ASKIN, M/<br>Ross, Doug<br>021Z | ARY | Ti    | Date: <b>02/10/2017</b><br>Time IN: <b>11:30</b><br>me OUT: <b>13:45</b> |
| 0  | Date                                     | Client             | Staff      |        | Call Start                                                     | Call End                        | тΖ  | Tasks | Exceptions                                                               |
|    | 02/10/2017 - Fri                         | (718) 272-1489     | Ross, Doug | 4      | 13:42                                                          | 14:10                           |     |       | Unscheduled Event, Unkn                                                  |
|    | 02/10/2017 - Fri                         | (516) 484-4400     | 000369853  | -      | 12:59                                                          |                                 |     |       | Unscheduled Event, Unkn                                                  |
|    | 02/10/2017 - Fri                         | (718) 272-1489     | 001289732  |        | 13:31                                                          |                                 |     |       | Unscheduled Event, Unkr                                                  |

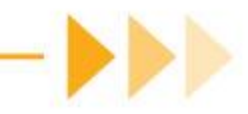

1. Click **Split** in upper-right corner of the window and click **OK** to confirm split.

| Ņ | lerge Calls                                            |                                                        |              |  |                                                                   |                                |     | 🗿 Ref                                                                           | resh ∓ Merge 餐 Split     |  |  |  |
|---|--------------------------------------------------------|--------------------------------------------------------|--------------|--|-------------------------------------------------------------------|--------------------------------|-----|---------------------------------------------------------------------------------|--------------------------|--|--|--|
|   | - Search Filters -<br>Exception :<br>Client:<br>Staff: | ilters<br>eption:  Client:  Staff:  Client Phone Match |              |  | hedule Info-<br>Client: E<br>Staff: R<br>Service: 1<br>Time Zone: | ASKIN, M<br>loss, Doug<br>021Z | ARY | 5<br>Date: <b>02/10/2017</b><br>Time IN: <b>11:30</b><br>Time OUT: <b>13:45</b> |                          |  |  |  |
|   | O Date                                                 | Client                                                 | Staff        |  | Call Start                                                        | Call End                       | тΖ  | Tasks                                                                           | Exceptions               |  |  |  |
|   | 02/10/2017 -                                           | Fri (718) 272-148                                      | 9 Ross, Doug |  | 13:42                                                             | 14:10                          |     |                                                                                 | Unscheduled Event, Unkno |  |  |  |
|   | 02/10/2017 -                                           | Fri (516) 484-440                                      | 0 000369853  |  | 12:59                                                             |                                |     |                                                                                 | Unscheduled Event, Unkno |  |  |  |
|   | 02/10/2017 -                                           | Fri (718) 272-148                                      | 9 001289732  |  | 13:31                                                             |                                |     |                                                                                 | Unscheduled Event, Unkno |  |  |  |

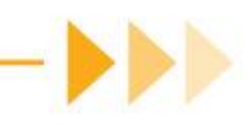

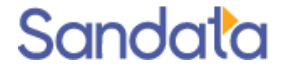

2. Calls will appear on separate lines.

| Merge Calls                                       |                    |            |                                                                      |                                   |     | Ref   | resh 🕂 Merge                                                          | 🏀 Split   |
|---------------------------------------------------|--------------------|------------|----------------------------------------------------------------------|-----------------------------------|-----|-------|-----------------------------------------------------------------------|-----------|
| Search Filters<br>Exception:<br>Client:<br>Staff: | Client Phone Match |            | - Schedule Info<br>Client: I<br>Staff: I<br>Service: 1<br>Time Zone: | BASKIN, MA<br>Ross, Doug<br>L021Z | ARY | Ті    | Date: <b>02/10/2</b><br>Time IN: <b>11:30</b><br>me OUT: <b>13:45</b> | 2017      |
| O Date                                            | Client             | Staff      | Call Start                                                           | Call End                          | тz  | Tasks | Exceptions                                                            |           |
| 02/10/2017 - Fri                                  | (718) 272-1489     | Ross, Doug | 13:42                                                                |                                   |     |       | Unscheduled Eve                                                       | nt, Unkno |
| 02/10/2017 - Fri                                  | (718) 272-1489     | Ross, Doug | 14:10                                                                |                                   |     |       | Unscheduled Eve                                                       | nt, Unkno |
| 02/10/2017 - Fri                                  | (516) 484-4400     | 000369853  | 12:59                                                                |                                   |     |       | Unscheduled Eve                                                       | nt, Unkno |

- 3. Left-click on the first call (13:42) and click Merge.
- 4. Click **OK** to confirm and click **Save** when prompted for a reason code to save the change.

#### 5. Call is merged to the first schedule.

| Client         | Service | Staff      | Pos | Sch   | Sch   | тΖ | Sch  | Call  | Call  | Act  | Bill | Pay  |
|----------------|---------|------------|-----|-------|-------|----|------|-------|-------|------|------|------|
|                |         |            |     | Start | End   |    | Hrs  | Start | End   | Hrs  | Hrs  | Hrs  |
| (718) 272-1489 |         | Ross, Doug | нна |       |       |    | 0.00 | 14:10 |       |      | -    | -    |
| DIAZ, MARIA    | 1021Z   | Ross, Doug | нна | 01:00 | 01:30 |    | 0.50 | 01:02 | 01:32 | 0.50 | 0.50 | 0.50 |
| DIAZ, MARIA    | 1023Z   | Ross, Doug | нна | 02:00 | 02:45 |    | 0.75 | 02:01 | 02:41 | 0.67 | 0.75 | 0.75 |
| BASKIN, MARY   | 1021Z   | Ross, Doug | нна | 03:00 | 03:30 |    | 0.50 |       | 03:29 |      | 0.50 | 0.50 |
| ESPADA, ESTHER | 1021Z   | Ross, Doug | нна | 03:45 | 04:30 |    | 0.75 | 03:56 |       | _    | 0.75 | 0.75 |
| BASKIN, MARY   | 1021Z   | Ross, Doug | нна | 11:30 | 13:45 |    | 2.25 |       | 13:42 |      | -    | -    |
| ESPADA, ESTHER | 1021Z   | Ross, Doug | нна | 14:00 | 15:00 |    | 1.00 |       |       |      | -    | -    |

6. Click one the second schedule to merge the second call. After merging the second call, the schedules will show the split calls merged and bolded.

| Coord | Client         | Service | Staff      | Pos | Sch   | Sch   | тz | Sch  | Call  | Call  | Act | Bill | Pay | ļ |
|-------|----------------|---------|------------|-----|-------|-------|----|------|-------|-------|-----|------|-----|---|
|       |                |         |            |     | Start | End   |    | Hrs  | Start | End   | Hrs | Hrs  | Hrs |   |
| STX   | BASKIN, MARY   | 1021Z   | Ross, Doug | нна | 11:30 | 13:45 |    | 2.25 |       | 13:42 |     | -    | -   |   |
| 123   | ESPADA, ESTHER | 1021Z   | Ross, Doug | нна | 14:00 | 15:00 |    | 1.00 | 14:10 |       |     | -    | -   |   |

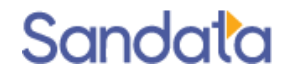

### **Overriding Bill and Pay Hours**

When Pay hours do not match the scheduled hours, the exception can be corrected in the following ways:

1. Double-click in the Pay column and type in the correct hours.

| Coord | Client        | Service | Staff            | Pos | Sch   | Sch   | тz | Sch  | Call  | Call  | Act  | Bill | Pay | Auth | Tasks | P->A | Ovrd |
|-------|---------------|---------|------------------|-----|-------|-------|----|------|-------|-------|------|------|-----|------|-------|------|------|
|       |               |         |                  |     | Start | End   |    | Hrs  | Start | End   | Hrs  | Hrs  | Hrs |      |       |      |      |
| 111   | GATSON, JANET | S5130   | Crandell, Melisa | нмк | 11:30 | 12:30 |    | 1.00 | 11:45 | 12:36 | 0.85 | 0.75 |     |      |       |      |      |
| 111   | GATSON, JANET | S5130   | Crandell, Melisa | нмк | 11:30 | 12:30 |    | 1.00 |       | 12:58 |      | -    | -   | N    |       |      |      |
| 111   | GATSON, JANET | S5130   | Crandell, Melisa | нмк | 11:30 | 12:30 |    | 1.00 |       | 12:58 |      | -    | -   | N    |       |      |      |

2. Check the Ovrd (Override) box to accept the calculated Pay hours.

| Coord | Client       | Service | Staff            | Pos | Sch   | Sch   | тz | Sch  | Call  | Call  | Act  | Bill | Pay  | Auth | Tasks | P->A | Ovrd I |
|-------|--------------|---------|------------------|-----|-------|-------|----|------|-------|-------|------|------|------|------|-------|------|--------|
|       |              |         |                  |     | Start | End   |    | Hrs  | Start | End   | Hrs  | Hrs  | Hrs  |      |       |      |        |
| 124   | LEATER, ALAN | S5125   | Clarkson, Deena  | CNA | 15:30 | 16:30 |    | 1.00 |       | 16:34 |      | -    | -    | N    | 2     |      |        |
|       |              |         | Crandell, Melisa | нмк |       | 12:30 |    | 1.00 | 11:45 | 12:36 | 0.85 | 1.00 | 1.00 |      |       |      | T 🗹 🕈  |
|       |              |         |                  |     |       |       |    |      |       |       |      |      |      |      |       |      |        |
|       |              |         |                  |     |       |       |    |      |       |       |      |      |      |      |       |      |        |

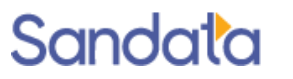

#### Bill & Pay Hours Exceptions

#### Bill and Pay Hours Exceptions

When Bill/Pay hours do not match the scheduled hours for a visit, the exception reason would be:

Payroll hours less than scheduled hours

Actual hours more than scheduled hours

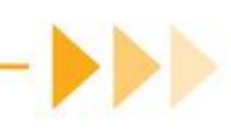

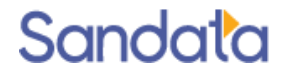

### Bill and Pay Hours Fixing the Exception

- 1. If the calculated Bill/Pay hours are correct and you want to confirm the visit for those hours, check the **Ovrd** (Override) box.
- 2. Click **Save** in the upper-right corner of the screen and select the appropriate reason code.

In the example below, the caregiver worked less hours than scheduled.

Before

Sandala

| Client          | Service | Staff            | Pos | Sch          | Sch        | тz            | Sch        | Call          | Call        | Act        | Bill        | Pay        | Auth | Tas | ks P-: | >A  | Ovrd         |
|-----------------|---------|------------------|-----|--------------|------------|---------------|------------|---------------|-------------|------------|-------------|------------|------|-----|--------|-----|--------------|
|                 |         |                  |     | Start        | End        |               | Hrs        | Start         | End         | Hrs        | Hrs         | Hrs        |      |     |        |     | (            |
| CARSON, MARIE   | 1021Z   | Snavely, Dennise | HHA | 22:00        | 22:45      |               | 0.75       | 22:44         | 23:18       | 0.57       | 0.50        | 0.50       |      | N   | [      |     | $\checkmark$ |
|                 |         |                  |     |              |            |               | _          |               |             |            |             |            |      |     |        |     |              |
|                 |         |                  |     |              |            | -             |            |               |             |            |             |            |      |     |        |     |              |
|                 |         |                  |     |              |            | _             |            |               |             |            |             |            |      |     |        |     |              |
| Aftor           |         |                  |     |              |            | $\overline{}$ |            |               |             |            |             |            |      |     |        |     |              |
| After           |         |                  |     |              |            |               |            |               |             |            |             |            |      |     |        |     |              |
| After<br>Client | Service | Staff            | Pos | Sch          | Sch        | TZ            | Sch        | Call          | Call        | Act        | Bill        | Pay        | Auth | Та  | sks P  | ->A | Ovrd         |
| After<br>Client | Service | Staff            | Pos | Sch<br>Start | Sch<br>End | TZ            | Sch<br>Hrs | Call<br>Start | Call<br>End | Act<br>Hrs | Bill<br>Hrs | Pay<br>Hrs | Auth | Та  | sks P  | ->A | Ovrd         |

### Bill and Pay Hours Fixing the Exception

- 1. If the calculated Bill/Pay hours are not correct and you want to confirm the visit for the scheduled hours, check the P->A box.
- 2. Click **Save** in the upper-right corner of the screen and select the appropriate reason code. (\* *Note: Override will automatically be checked*)

In the example below, the visit is missing one call so worked hours could not be calculated. Before

| Client        | Service | Staff            | Pos | Sch   | Sch   | тz | Sch  | Call  | Call | Act | Bill | Pay  | Auth | Tasks | P->A | Ovrd |
|---------------|---------|------------------|-----|-------|-------|----|------|-------|------|-----|------|------|------|-------|------|------|
|               |         |                  |     | Start | End   |    | Hrs  | Start | End  | Hrs | Hrs  | Hrs  |      |       |      |      |
| CARSON, MARIE | 1021Z   | Snavely, Dennise | нна | 06:45 | 07:45 |    | 1.00 | 06:48 |      |     | 1.00 | 1.00 | N    |       |      |      |
| DIAZ, MARIA   | 1023Z   | Ross, Doug       | нна | 07:00 | 08:00 |    | 1.00 | 06:59 |      |     | -    | -    | N    |       |      |      |
| After         |         |                  |     |       |       |    |      |       |      |     |      |      |      |       |      |      |
| Client        | Service | Staff            | Pos | Sch   | Sch   | тz | Sch  | Call  | Call | Act | Bill | Pay  | Auth | Tasks | P->A | Ovrd |
|               |         |                  |     | Start | End   |    | Hrs  | Start | End  | Hrs | Hrs  | Hrs  |      |       |      |      |
| CARSON, MARIE | 1021Z   | Snavely, Dennise | нна | 06:45 | 07:45 |    | 1.00 | 06:48 |      |     | 1.00 | 1.00 | N    |       |      |      |
| DIAZ, MARIA   | 1023Z   | Ross, Doug       | HHA | 07:00 | 08:00 |    | 1.00 | 06:59 |      |     | -    | -    | N    |       |      |      |

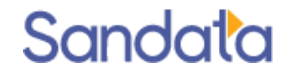

### Bill and Pay Hours Adjustment

When the Bill/Pay hours need to be adjusted because:

- Call time late because client was using the phone
- Caregiver had to service client upon arrival
- 1. Double-click in the appropriate column and type in the correct number.
  - Decimal points are not required for whole hours.
- 2. Save to Confirm changes.

| Client         | Service | Staff            | Pos | Sch<br>Start | Sch<br>End | тz | Sch<br>Hrs | Call<br>Start | Call<br>End | Act<br>Hrs | Bill<br>Hrs | Pay<br>Hrs | Auth | Tasks | P->A | Ovrd |
|----------------|---------|------------------|-----|--------------|------------|----|------------|---------------|-------------|------------|-------------|------------|------|-------|------|------|
| DOZARIO, FRANK | 1021Z   | Snavely, Dennise | нна | 10:00        | 11:00      |    | 1.00       | 10:02         | 10:13       | 0.18       | .50         |            |      |       |      |      |

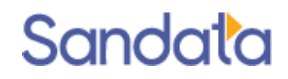

#### Demonstration: Visit Maintenance

- Filtering and viewing visits
- Correcting/Merging Unknown calls
- Adjusting Bill/Pay hour exceptions

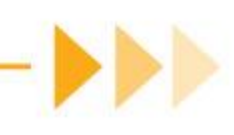

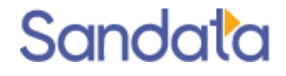

## Important schedule details

## Call Log

- ▶ The Call Log tab shows all calls linked to the visit.
- If a caregiver calls multiple times within 7 minutes of each other, they may be linked to the same visit and will be listed here.

In the example below, the visit line only shows one call time but looking in the Call Log, there were two calls made.

| Date      | Coord         | Client                 | Service | Staff       | Pos       | Sch<br>Start | Sch<br>End | ΤZ   | Sch<br>Hrs | Call<br>Start | Call<br>End | í      |
|-----------|---------------|------------------------|---------|-------------|-----------|--------------|------------|------|------------|---------------|-------------|--------|
| 02/09/17- | Th 111        | DIAZ, MARIA            | 1021Z   | Ross, Doug  | нна       | 09:30        | 10:30      |      | 1.00       |               | 10:40       |        |
|           |               |                        |         |             |           |              |            |      |            |               |             |        |
|           |               |                        | 1       | General 🚺 🚺 | cuments:0 | 🔶 Call       | Log:2      | 🏀 Т  | asks:0     |               |             |        |
|           |               |                        |         | Call Log    |           |              |            |      |            |               |             |        |
| Schedule  | Detail        |                        |         | Call From   | Call Tim  | ie           |            |      | Client     |               | Stat        | ff     |
| General   | 1 🔊 Documer   | nts:0 🛛 🤏 Call Log:2   |         | 7182633790  | 02/09/1   | 7 10:39 AM   | 1          |      | DIAZ, M    | ARIA          | 001         | 280732 |
| General-  | -             |                        |         | 7182633790  | 02/09/1   | 7 10:40 AM   | 1          |      | DIAZ, M    | ARIA          | 001         | 280732 |
|           | Date: 02/0    | 09/2017 - Thu          |         |             |           |              |            |      |            |               |             |        |
|           | Service: 102  | 1Z- Personal Care Serv | rices 👻 | Cancel:     |           |              |            |      |            |               |             |        |
|           |               |                        |         | - Times     |           |              |            | -8   |            |               |             |        |
|           | Company: CT I | Home Care Agency 1     |         |             |           |              |            | - 84 |            |               |             |        |

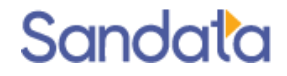

## Adding Tasks

- ▶ Tasks should be entered by the caregiver when they call out.
- If tasks were not entered, they can be added via the Tasks tab in the Schedule Details view.

| Schedule | e Detail      |              |         |                       |          |
|----------|---------------|--------------|---------|-----------------------|----------|
| General  | 🕵 Documents:0 | 🏀 Call Log:0 | Kate/M  | lissed Visit Handling |          |
| Tasks    |               |              |         |                       | +        |
| ID       | Description   |              | Reading | Manual                | Critical |
| 0081     | Grocery shop  |              |         | *                     |          |
| 0082     | Laundry       |              |         | *                     |          |

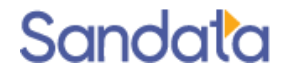

## Reason Codes

- When adjusting or correcting a visit, the user will be prompted to select the appropriate reason for the change.
- The selected reason can be added as a note.

| Reaso                                    | n Codes                                                                | 🗿 Rei        | fresh |
|------------------------------------------|------------------------------------------------------------------------|--------------|-------|
| Select ar<br>Filter<br>Initiate<br>Name: | n Edit Reason<br>rs:<br>d By 🗹 Client 🗹 Staff 🗹 Agency 🗹 Payor 🕅 Other |              |       |
| Code                                     | Name                                                                   | Initiated By | -     |
| MIS14                                    | Additional Staff needed for this case                                  | Client       |       |
| 34                                       | No answer to locked door                                               | Client       | =     |
| 39                                       | No phone in home or disconnected                                       | Client       | -     |
| 40                                       | Not able to call Santrax; patient emergency                            | Client       |       |
| 38                                       | Phone in use by patient/family                                         | Client       |       |
| 32                                       | Recipient Emergency                                                    | Client       |       |
| 08                                       | Recipient Expired                                                      | Client       |       |
| 37                                       | Recipient in a Psychiatric Facility                                    | Client       |       |
| 04                                       | Recipient in Nursing Facility                                          | Client       |       |
| 36                                       | Recipient in the Hospital (Not Psychiatric Facilit                     | Client       |       |
| 03                                       | Recipient in the Hospital/Psychiatric Facility                         | Client       |       |
| 09                                       | Recipient No Longer Eligible for Services                              | Client       |       |
| 01                                       | Recipient on Vacation/Out of Town                                      | Client       |       |
| 25                                       | Recipient removed from home by family                                  | Client       | -     |
| Note:                                    |                                                                        | .4           |       |
| Task No                                  | te: 🗖                                                                  |              |       |

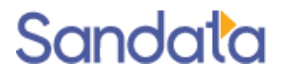

### Adding Comments

The Comments section on the Schedule Details screen can be used to note schedule changes or manual confirmation reasons.

| 🕑 Schedule D   | etail                    |                  |           |           |
|----------------|--------------------------|------------------|-----------|-----------|
| General        | 👀 Documents:0            | 🏀 Call Log:4     | 🛞 Tasks:0 | Authoriz  |
| General        |                          |                  |           | Status    |
|                | Date: 03/31/202          | 1 - Wed 🚦        | 5         | Status    |
|                | Service: HHA- Home       | e Health Service | ~         | Cancel    |
|                | Company: Acme Hom        | ecare            | ~         | - Times - |
|                | Location: New York       |                  | $\sim$    | Prop      |
|                | PoS:                     |                  | $\sim$    | Sa        |
| Sh             | ift Group: New York N    | No Shift         | ~         | Adju      |
| PoS            | Direction: $\bigcirc$ To | OFrom            | ● N/A     | Associa   |
| -Event Code(   | s)                       |                  | ▼ ->++×   | Ca        |
| ZZ- Default (N | 1odifierspecified in bil | ling)            | ~         |           |
|                |                          |                  | ~         |           |
| - Comments -   |                          |                  |           |           |
| Worked hours   | off schedule time at     | client request.  |           |           |
|                |                          | )                |           |           |

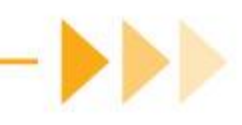

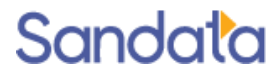

#### What You Have Learned

Accessing the Santrax Dashboard

Understanding common types of exceptions

Accessing Santrax Maintenance and key functionality

- Sorting
- Merging Calls
- Manually Confirming Exceptions
- Overriding Bill and Pay Hours
- Adding Tasks
- Adding Comments

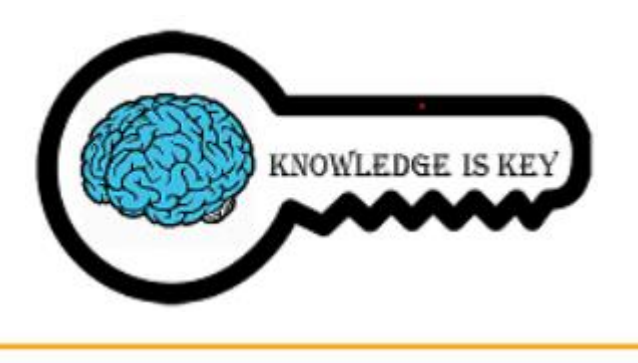

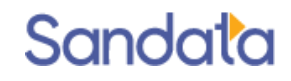

#### Questions...

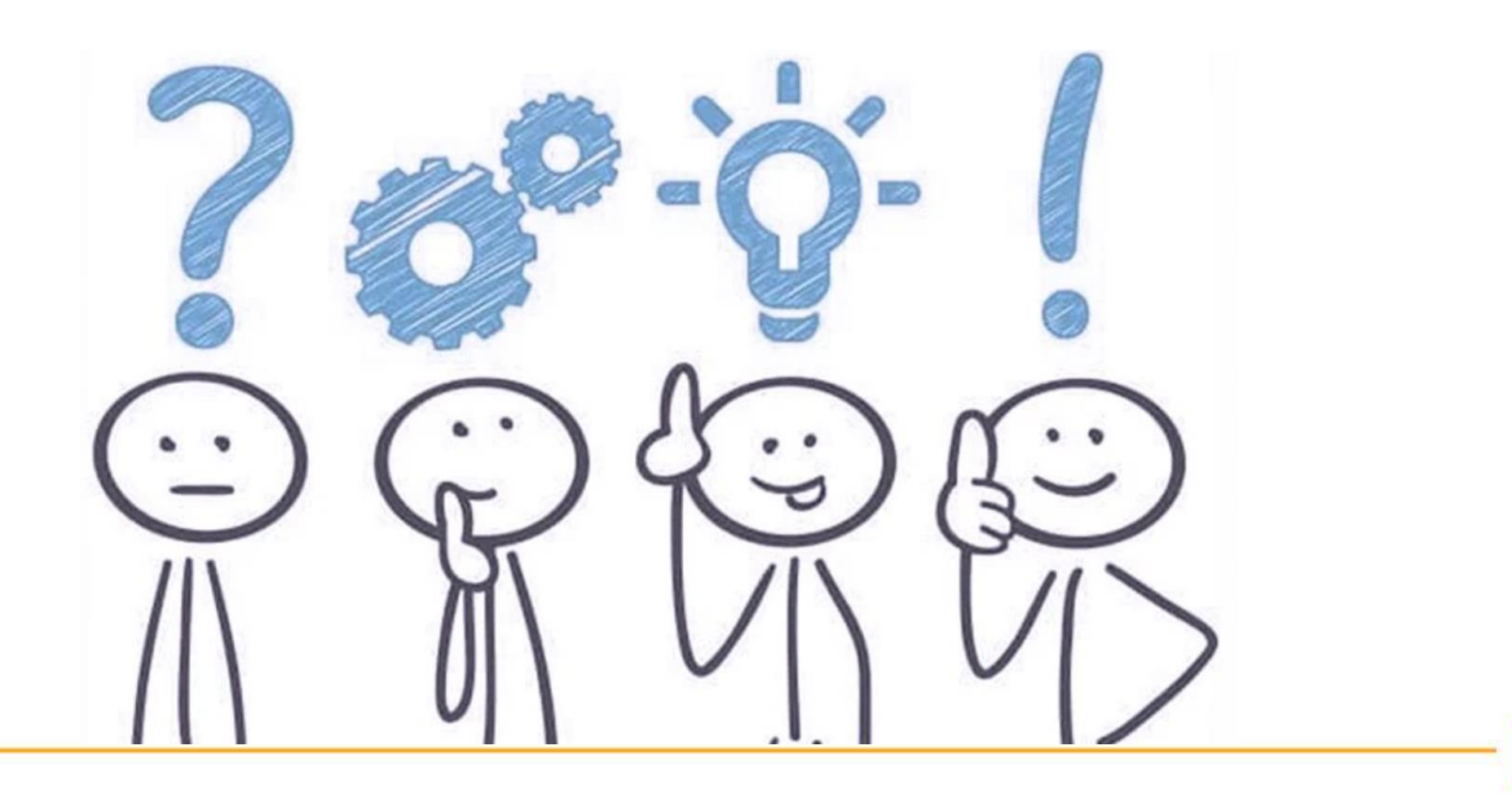

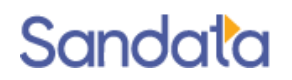

# How to Stay Connected We look forward to working with you.

Please do not hesitate to reach out with questions, comments or suggestions as we move forward.

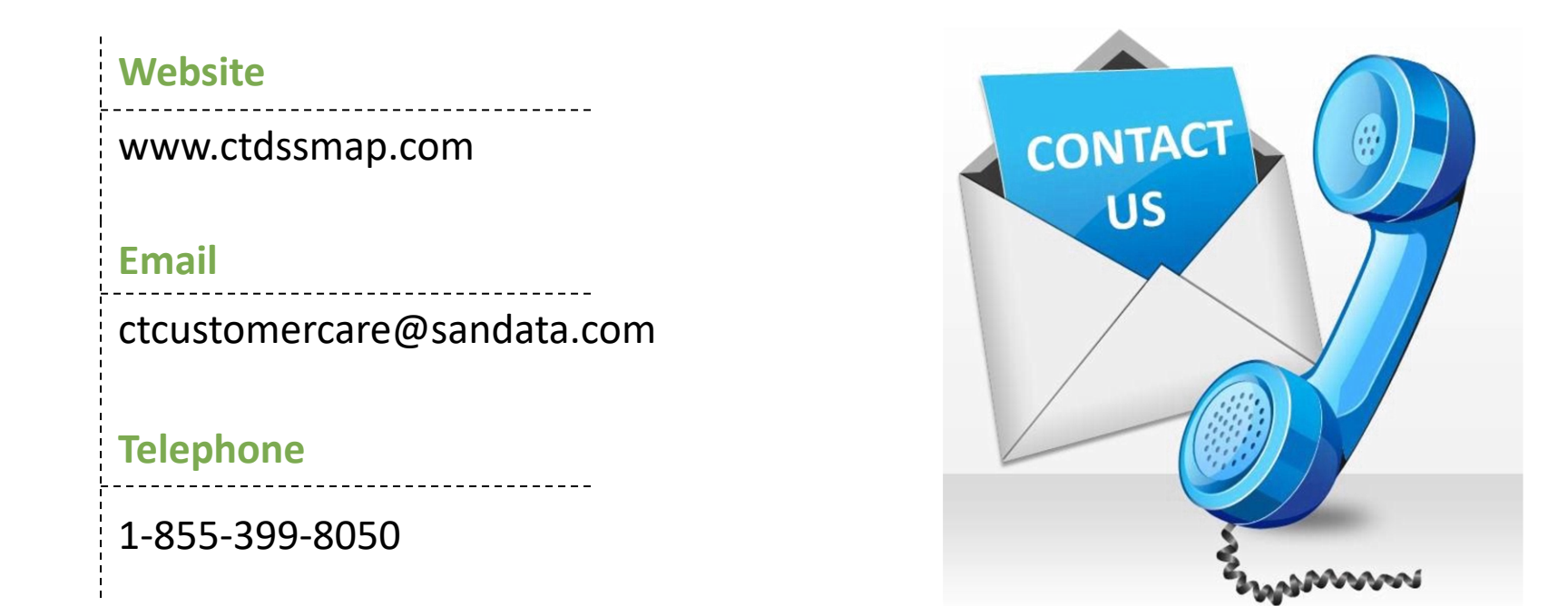

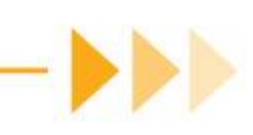